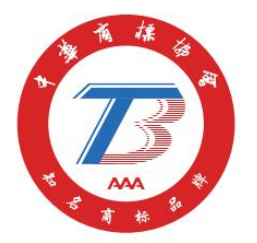

# 知名商标品牌评价申报系统操作说明

# (参评组织版)

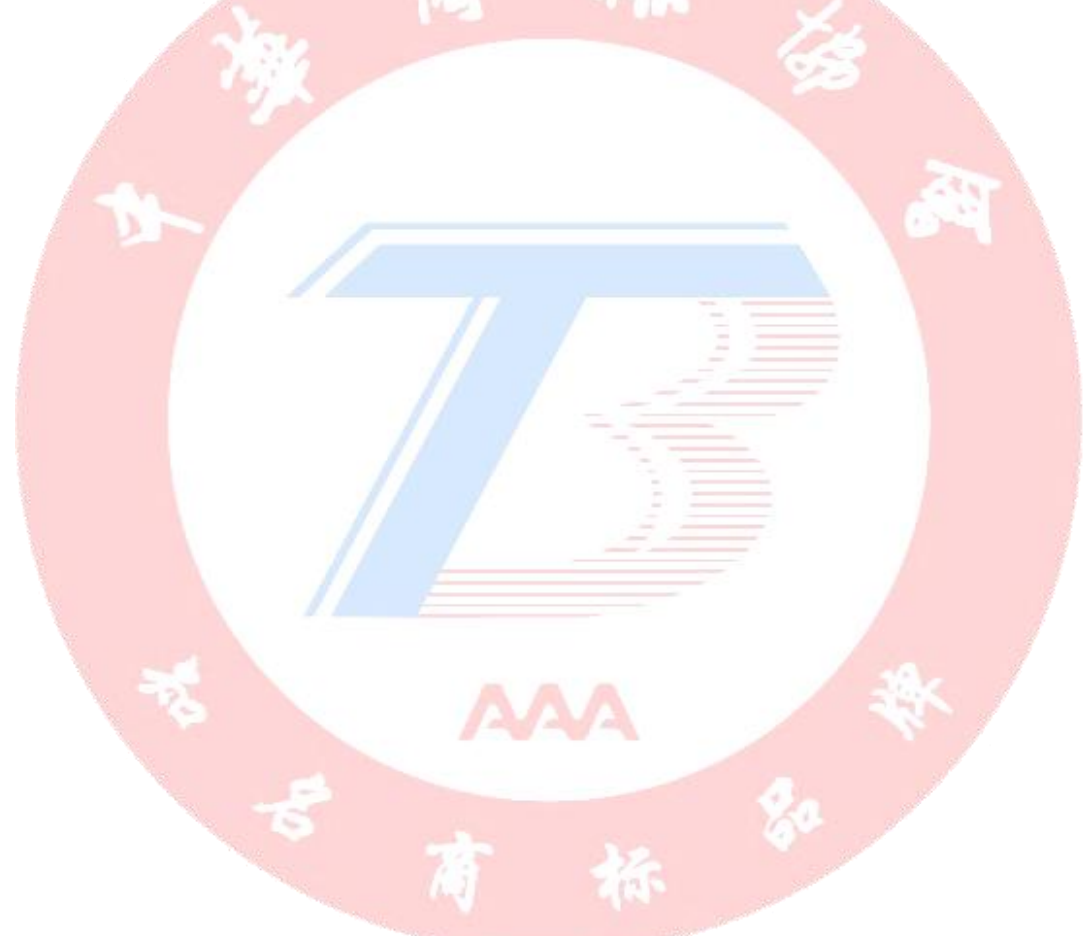

## 中华商标协会品牌工作委员会

2025年1月2日

| 申报 | 资系统操作流程图      | 3   |
|----|---------------|-----|
| —, | 登陆网址          | 4   |
| 二、 | 注册帐户          | 4   |
| 三、 | 查询            | 6   |
| 四、 | 用户登录          | 6   |
| 五、 | 申报            | 7   |
| 1  | 1、 自评估        | 7   |
| 2  | 2、正式申报        | 7   |
| 六、 | 修正申报材料(如有)    | .10 |
| 七、 | 合同及付款(线下进行)   | .11 |
| 八、 | 填写《反馈表》和《调查函》 | 12  |
| 九、 | 确认评价通知书       | 13  |
| +、 | 确认评价计划        | 14  |
| +- | -、咨询电话:       | 16  |
|    | -2- 20        |     |

# 目 录

申报系统操作流程图

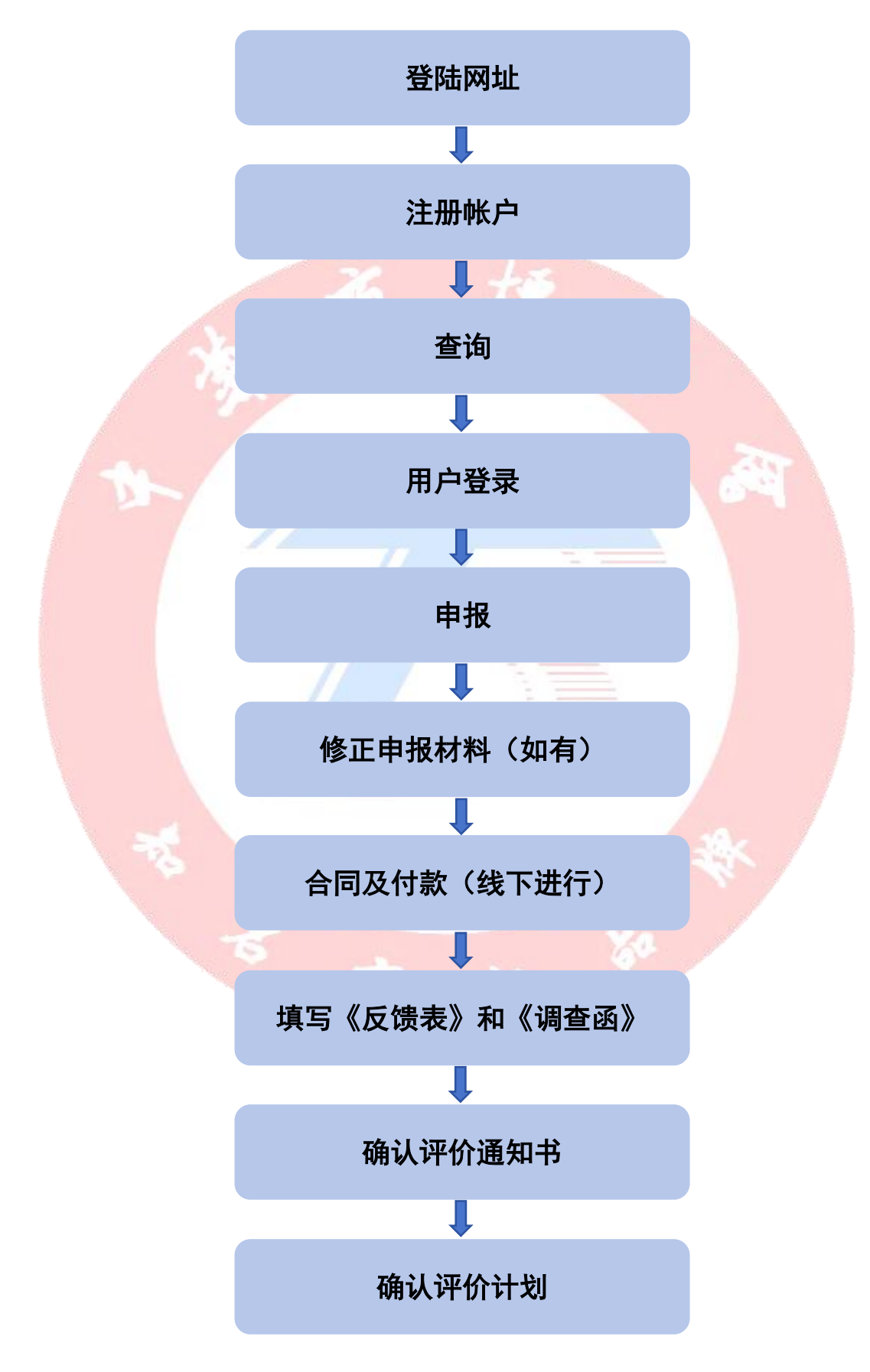

第3页共16页

### 一、登陆网址

申报从品工委网站 <u>https://www.wktb.org.cn/</u>操作

### 二、注册帐户

1、方式一:点击"评价申请"

| 页 评价                  | 如名商标品牌工作委员会<br>申请 获证知名商标品牌                 | <sup>登梁</sup> 2018<br>幹信息 知名商标品牌评价工作流程 | 机构和人员公示                                             | 业务培训 法律》                         |
|-----------------------|--------------------------------------------|----------------------------------------|-----------------------------------------------------|----------------------------------|
| /_                    |                                            |                                        | ■ AAA(全国级)知名商标                                      | 品牌评价申请表<br>2023-07-07            |
|                       | 知名商标                                       | 品牌评价规范                                 | ■ AAA(全国级)知名商标                                      | 品牌评价文件清单<br>2023-07-07           |
|                       | The evaluation specificati                 | ion for well-known trademark brand     | <ul> <li>关于举办《知名商标品<br/>训班暨合肥市知名商标<br/>知</li> </ul> | 品牌评价规范》专业技能培示品牌建设专题研讨会的通2        |
|                       |                                            |                                        | ■关于举办《知名商标品                                         | 品牌评价规范》专业技能第                     |
| 知名商                   | 标品牌评价规范发布实施                                |                                        | 三朔培训班(2024台》                                        | 上)IN DREED AI 2024-10-30<br>更多   |
| 入后,                   | ௷௮ஂ௺௺௴௶௶ஂஂஂஂௐஂௐஂஂஂஂஂஂஂஂஂஂஂஂஂஂஂஂஂஂஂஂஂஂஂஂஂஂஂ | ",输入相应信息进                              | ≝ <sub>約第</sub> ₩₩ (2024क)                          | 2) 时1700世/41<br>2024-10-30<br>更多 |
| <sup>知名神</sup><br>入后, | ₩₩₩₩₩₩₩₩₩₩₩₩₩₩₩₩₩₩₩₩₩₩₩₩₩₩₩₩₩₩₩₩₩₩₩₩₩      | ",输入相应信息;                              | 进利用 With (2024日)<br>进行于注册。                          | 2024-10-30<br>更多                 |

| 2 知名商标品牌评价平台 | 首页 | 证书查询 | 标志使用查询     | 评价机构查询 | 评价人员查询 | 咨询机构查询 | 咨询人员查询 | 公示信息 | 企业中心, |
|--------------|----|------|------------|--------|--------|--------|--------|------|-------|
|              |    |      | 登录         |        | 注册     |        |        |      |       |
|              |    |      |            |        |        |        |        |      |       |
|              |    |      | 企业名称       |        |        |        |        |      |       |
|              |    |      | 企业名称       |        |        |        |        |      |       |
|              |    |      | 社会信用代码     |        |        |        |        |      |       |
|              |    |      | 社会信用代码     |        |        |        |        |      |       |
|              |    |      | 法人代表       |        |        |        |        |      |       |
|              |    |      | 法人代表       |        |        |        |        |      |       |
|              |    |      | 省/市/区      |        |        |        |        |      |       |
|              |    |      | 请选择省/市/区   |        | ~      |        |        |      |       |
|              |    |      | 电话         |        |        |        |        |      |       |
|              |    |      | 电话         |        |        |        |        |      |       |
|              |    |      | 邮箱         |        |        |        |        |      |       |
|              |    |      | 邮箱         |        |        |        |        |      |       |
|              |    |      | 联系人        |        |        |        |        |      |       |
|              |    |      | 联系人        |        |        |        |        |      |       |
|              |    |      | 用户名        |        |        |        |        |      |       |
|              |    |      | 用户名必须3-30个 | 字符     |        |        |        |      |       |
|              |    |      | 密码         |        |        |        |        |      |       |
|              |    |      | 密码必须6-30个字 | 符      |        |        |        |      |       |
|              |    |      | 验证码        |        |        |        |        |      |       |
|              |    |      |            |        | Z FQ 4 |        |        |      |       |
|              |    |      |            | 注册     |        |        |        |      |       |
|              |    |      | 11         | 10     |        | -      |        |      |       |
|              |    |      |            |        |        |        |        |      |       |
|              |    |      |            |        |        | _      |        |      |       |
| 2、方法二:       | 直接 | 点击   | 网页上        | 方的'    | '注册"   | ,输入    | 相应信    | 息进   | 行注册。  |
|              |    |      |            |        | 22     |        |        |      |       |

|    | ● 4華商採協會<br>知名商标品牌工作委員会        | 知名商标品牌评价<br>53录 注册                    | <b>系统</b><br>文章 > 请输入                           | 要查询的内容                   | ۹                     |
|----|--------------------------------|---------------------------------------|-------------------------------------------------|--------------------------|-----------------------|
| 首页 | 评价申请 获证知名商标品牌信息                | 1. 知名商标品牌评价工作流程                       | 机构和人员公示                                         | 业务培训                     | 法律法规                  |
|    |                                |                                       | ■ 444(今国報)加夕高長                                  | 日前课价中语书                  |                       |
|    |                                | @ <del>184866</del>                   | AAA ( ± 14182 / AI-1110174                      | 20                       | 23-07-07              |
|    | 第三期《知名商标品》<br>2024年12 <i>月</i> | ₽评价规范》专业技能培训班<br>╕13-14日 - 合肥         | ■AAA(全国级)知名商标                                   | 品牌评价文件清单<br>20           | 23-07-07              |
|    | 中华商标协会知道                       | → → → → → → → → → → → → → → → → → → → | 关于举办《知名商标品<br>训班暨合肥市知名商标<br>知                   | 品牌评价规范》专业:<br>示品牌建设专题研讨。 | 技能培<br>翕的.嘲。          |
|    | (如名商标品牌建设合肥专题研讨会暨第三期《知名        | 商标品牌评价规范》专业技能 <sup>1</sup> • • •      | <ul> <li>关于举办《知名商标品<br/>三期培训班(2024合用</li> </ul> | 品牌评价规范》专业:<br>巴)的预通知 20  | 技能第<br>24-10-30<br>更多 |

进入后,点击"注册",输入相应信息进行注册。

|                  | 业书宜阳                                                    | 标志使用查询                                                                       | 评价机构查询                         | 评价人员查询 | 咨询机构查询                        | 咨询人员查询 | 公示信息        | 企业中心 🗸                      |
|------------------|---------------------------------------------------------|------------------------------------------------------------------------------|--------------------------------|--------|-------------------------------|--------|-------------|-----------------------------|
|                  |                                                         |                                                                              |                                |        |                               |        |             |                             |
|                  |                                                         |                                                                              |                                |        |                               |        |             |                             |
|                  |                                                         | 登录                                                                           |                                | 注册     |                               |        |             |                             |
|                  |                                                         |                                                                              |                                |        |                               |        |             |                             |
|                  |                                                         | 企业名称                                                                         |                                |        |                               |        |             |                             |
|                  |                                                         | 企业名称                                                                         |                                |        |                               |        |             |                             |
|                  |                                                         | 社会信用代码                                                                       |                                |        |                               |        |             |                             |
|                  |                                                         | 社会信用代码                                                                       |                                |        |                               |        |             |                             |
|                  |                                                         | 法人代表                                                                         |                                |        |                               |        |             |                             |
|                  |                                                         | 法人代表                                                                         |                                |        |                               |        |             |                             |
|                  |                                                         | 省/市/区                                                                        |                                | ~      |                               |        |             |                             |
|                  |                                                         | RYSI                                                                         |                                |        |                               |        |             |                             |
|                  |                                                         | 联系人                                                                          |                                |        |                               |        |             |                             |
|                  |                                                         | 联系人电话                                                                        |                                |        |                               |        |             |                             |
|                  |                                                         | 联系人电话                                                                        |                                |        |                               |        |             |                             |
|                  |                                                         | 邮箱                                                                           |                                |        |                               |        |             |                             |
|                  |                                                         | 邮箱                                                                           |                                |        |                               |        |             |                             |
|                  |                                                         | 用户名                                                                          |                                |        |                               |        |             |                             |
|                  |                                                         | mark N/Ta aa/                                                                | a surbus dadar                 |        |                               |        |             |                             |
|                  |                                                         |                                                                              |                                |        |                               |        |             |                             |
|                  |                                                         |                                                                              |                                |        |                               |        |             |                             |
|                  |                                                         |                                                                              |                                |        |                               |        |             |                             |
|                  |                                                         |                                                                              |                                |        |                               |        |             |                             |
| 三、查询             |                                                         |                                                                              |                                |        |                               |        |             |                             |
| 三、查询             |                                                         |                                                                              |                                |        |                               |        |             |                             |
| 三、查询<br>无论是否注册帐号 | 号. 都                                                    | 可讲行                                                                          | ī知名                            | 商标品    | 牌评价                           | 个相关信   | 言息的         | 奇街:                         |
| 三、查询<br>无论是否注册帐号 | 号,都                                                     | 可进行                                                                          | 亍知名                            | 商标品    | 牌评份                           | 个相关信   | 言息的         | 查询:                         |
| 三、查询<br>无论是否注册帐号 | 号, 都                                                    | 可进行                                                                          | 行知名                            | 商标品    | 牌评化                           | 个相关信   | 言息的         | 查询:                         |
| 三、查询<br>无论是否注册帐号 | <b>弓,者</b> [<br>:<br>:::::::::::::::::::::::::::::::::: | 可进行                                                                          | <b>行知名</b><br><sup>评价机构建</sup> | 商标品    | <b>牌评份</b><br><b>画 咨询机构</b>   | 个相关信   | 言息的         | )查询:<br><sup>〔歳]</sup> 企业中心 |
| 三、查询<br>无论是否注册帐号 | 号, 都<br>:: <sup>证书查询</sup>                              | 5可进行                                                                         | <b>万知名</b><br><sup>评价机构建</sup> | 商标品    | <b>牌 评 份</b><br>甸 咨询机构        | 个相关信   | 言息的<br>鞠 公示 | 的查询:<br><sub>德</sub> 💵中心    |
| 三、查询<br>无论是否注册帐号 | 弓, 都<br><sup>证书查询</sup>                                 | 可进行                                                                          | <b>亍知名</b><br><sup>评价机构建</sup> | 商标品    | <b>牌 i平化</b><br>ⓐ 咨询机构        | 个相关信   | 言息的<br>踰 公示 | )查询:<br><sub>意 企业中心</sub>   |
| 三、查询<br>无论是否注册帐号 | 弓,都<br><sup>证书查询</sup>                                  | <b>5 可进行</b><br>标志使用直询<br>登录                                                 | <b>行知名</b><br><sup>评价机构建</sup> | 商标品    | <b>牌评份</b><br><b>画 咨询机构</b>   | 个相关信   | 言息的         | )查询:<br><sub>德</sub> 💵 🕬    |
| 三、查询<br>无论是否注册帐号 | <b>子, 都</b><br>证书查询                                     | 5 <b>可进行</b><br><sup>标志使用重饷</sup><br><sup>登录</sup>                           | <b>万知名</b><br><sup>评价机构重</sup> | 商标品    | <b>牌 评 份</b>                  | 个相关信   | 言息的         | )查询:<br><sub>德</sub> 💵中心    |
| 三、查询<br>无论是否注册帐号 | <b>弓, 都</b><br><sup>证书查询</sup>                          | 5 <b>可进行</b><br>标志使用重询<br>登录<br><b>账号</b>                                    | <b>了知名</b><br>评价机构建            | 商标品    | <b>牌 评化</b>                   | 个相关信   | 言息的         | <b>)查询:</b><br>慮            |
| 三、查询<br>无论是否注册帐号 | 弓, 都<br><sup>证书查询</sup>                                 | <b>5 可进行</b><br>标志使用童師<br>登录<br><b>账号</b><br>周宁名/邮箱                          | <b>了知名</b><br>评价机构着            | 商标品    | <b>牌 计平 份</b><br>ⓐ 咨询机构       | 个相关信   | 言息的         | )查询:<br>意  企业中心             |
| 三、查询<br>无论是否注册帐号 | 弓, 都<br>: <sup>证书查询</sup>                               | 5<br>可进行<br><sup>伝志使用重询</sup><br>登录<br><b>影号</b><br>周户名/邮箱<br><b>密码</b>      | <b>万知名</b><br><sup>评价机构建</sup> | 商标品    | <b>牌 评 份</b>                  |        | 言息的         | )查询:<br><sub>德</sub> 🗤中心    |
| 三、查询<br>无论是否注册帐号 | 弓, 都<br><sup>证书查询</sup>                                 | 5<br>可进行<br>标志使用重询<br>登录<br>明户名/邮箱<br><b>密码</b><br>密码                        | 了知名                            | 商标品    | 牌 评化                          | 个相关信   | 言息的         | <b>)查询:</b><br>意 企业中心       |
| 三、查询<br>无论是否注册帐号 | 弓, 都<br>亚书查询                                            | <b>5 可进行</b><br>标志使用童師<br>登录<br><u>解号</u><br>周户名/邮箱<br><b>密码</b><br>室 ( 保持会话 | <b>子知名</b><br><sup>评价机构建</sup> | 商标品    | <b>牌 i平</b> 化                 | 个相关作   | 言息的         | )查询:<br>意  企业中心             |
| 三、查询<br>无论是否注册帐号 | 弓, 都<br>证书查询                                            | 3<br>可进行<br><sup>伝志使用重询</sup><br>登录<br>用户名/邮箱<br>密码<br>ご 保持会话                | 了知名<br>评价机构建                   | 商标品    | <b>牌 评 化</b><br>ⓐ 咨询机构        | 个相关作   | 言息的         | 查询:<br>慮 ₂                  |
| 三、查询<br>无论是否注册帐号 | <b>子, 都</b>                                             | 5<br>可进行<br>标志使用重询<br>登录<br><i>開</i> 户名/邮箱<br>密码<br>2<br>( 保持会话              | <b>了知名</b>                     | 商标品    | <b>牌 评 化</b><br><b>③</b> 咨询机构 | 个相关信   | 言息的         | <b>)查询:</b><br>意 企业中心       |

### 四、用户登录

帐户注册成功后,输入用户名、密码进行登陆:

| 😰 知名商标品牌评价平台 | 首页 证书查询 | 标志使用查询                     | 评价机构查询     | 评价人员查询   | 咨询机构查询  | 咨询人员查询            | 公示信息     | 企业中心 🗸 |
|--------------|---------|----------------------------|------------|----------|---------|-------------------|----------|--------|
|              |         |                            |            |          |         |                   |          |        |
|              |         | 送寻                         |            | 注册       |         |                   |          |        |
|              |         | 豆水                         |            | עע די    |         |                   |          |        |
|              |         | 账号                         |            |          |         |                   |          |        |
|              |         | 用户名/邮箱                     |            |          |         |                   |          |        |
|              |         | <b>密码</b><br>率码            |            |          |         |                   |          |        |
|              |         | <ul> <li>☑ 保持会话</li> </ul> |            | 忘记密码?    |         |                   |          |        |
|              |         |                            | 登录         |          |         |                   |          |        |
|              |         |                            |            | ton      |         |                   |          |        |
|              |         | <u>بهر</u>                 | 这有账号? 只击): | ±лл      |         |                   |          |        |
|              | Ste     |                            |            |          | 12      |                   |          |        |
| 五由堀          | 9.8     |                            |            |          |         |                   |          |        |
|              |         |                            |            |          |         |                   |          |        |
| 1、自评估        |         |                            |            |          |         |                   | 3.87     |        |
|              |         |                            |            |          |         |                   |          |        |
| 在"自评估问题      | 卷"页面    | 点击"                        | 填写新        | 问卷"      | 进行自     | 评 <mark>估。</mark> |          |        |
|              |         |                            |            |          |         |                   |          |        |
| 2 知名商标品牌评价半台 | 首贞 证    | 日宣问 标志使用                   | 查询 · 评价机构) | 會询 评价人员省 | 间 咨询机构的 | 间 咨询人员查           | tin Afri | 思      |
| 评价服务自        | 评估问券    |                            |            |          |         |                   | ☞ 埴写3    | 新问券    |
| ☑商标品牌评价      | VIIII B |                            |            |          |         |                   | 1        |        |
| ®我的商标品牌      | 评估得分    | 问卷版本                       | 2          | 完成进度     | 评估时     | 间                 | 操作       |        |
| 建自评估问卷       |         |                            |            |          |         |                   |          |        |
| ♀业务技术支持      |         |                            |            |          |         |                   |          |        |
| 企业信息         |         |                            |            |          |         |                   |          |        |
| ● 消息通知 24    |         |                            |            |          |         |                   |          |        |
| ◎基本信息        |         |                            |            |          |         |                   |          |        |
| ▲修改密码        |         |                            |            |          |         |                   |          |        |
| ●退出          |         |                            |            |          |         |                   |          |        |
|              |         |                            |            |          |         |                   |          |        |
| 参评组织申报       | 知名商标    | 品牌评                        | 价前,        | 可通过      | 自评估     | 系统进               | 行自       | 评估,    |

以初步判断自身参评商标品牌是否满足参评的基本条件。 自评估为非必要步骤,是否进行自评估不影响后续申报事宜,自评估 结果也不作为后续申报的必要条件或参考条件。

2、正式申报

登陆帐户后,点击左侧"商标品牌评价"进入申报界面

第7页共16页

| 知名商标品牌评价平台                                                                                        | 首页 证书查询                  | 标志使用查询 评价机    | 勾查询 评价人员查询    | 咨询机构查询 咨询人 | 员查询 公示信息            | æ   |
|---------------------------------------------------------------------------------------------------|--------------------------|---------------|---------------|------------|---------------------|-----|
| 评价服务<br>④ 商标品牌评价<br>④ 我的商标品牌<br>二目评估问卷<br>企业信息<br>④ 游览通知 ①<br>● 基本信息<br>④ 修改信息<br>④ 修改信息<br>● 退 出 | 列表                       |               |               |            | ✔填写评价申请表            |     |
| 点击 "填写评价<br>② 知名商际品牌评(<br>平的服务<br>《商标品牌中()<br>④相约商标品牌<br>国计代码等                                    | <b>申请表"</b><br>(平台 前页 14 | 书面词 标志使用面词 评价 | 印构重词 评价人员重词 著 |            | 公示信息 (2)<br>45学的中国表 |     |
| 企业信意<br>● 消急通知 ●<br>● 基本信息<br>● 修改信息<br>● 修改信息<br>● 道 出                                           |                          |               |               |            |                     |     |
| 依次填写《申请                                                                                           | 表》、上1                    | 专文件清单         | 鱼所需资料         | 斗、选择评      | P价机构                | 、填写 |
| 开票信息:                                                                                             | 8                        |               |               | 20         |                     |     |

| 🕢 知名商标品牌评价平台                                                                | 首页 证书查询                                                                                                    | 标志使用查询 讨 | 平价机构查询 评价人 | 适面 咨询机构查询   | 咨询人员查询 | 公示信息  | ł |
|-----------------------------------------------------------------------------|----------------------------------------------------------------------------------------------------|----------|------------|-------------|--------|-------|---|
| 评价服务<br>☞ 商标品牌评价                                                            | 商标品牌评价申报                                                                                                    |          |            |             | ₩返回    | ✓提交申报 |   |
| <ul> <li>●我的商标品牌</li> <li>■自评估问券</li> <li>企业信息</li> <li>● 送息添加 ●</li> </ul> | ① 填写《申请表》 ② 上传文件清单 ③ 读写企业开囊信息 ▲AAA (全国级)知名商标品牌评价申请表 * ೨೨೮№೭%期, 並相內的系统多, 地元初№%期后, ө可能對保存开通出该元高, 然后在台湾的計画重新出入该元面接後期写。 |          |            |             |        |       |   |
|                                                                             | 一、被评价方基础信息                                                                                                    |          |            |             |        |       |   |
| 合修改信息                                                                       | 参评组织各称(全称) ◆ 北京+全+美有限公司                                                                                             |          |            |             |        |       |   |
| 4、修改密码                                                                      | <b>社会信用代稿*</b> 914301006735668266                                                                                   |          |            |             |        |       | l |
|                                                                             | 注册资本 (万元) 10.098.000.00                                                                                             |          |            |             |        |       |   |
|                                                                             | 法人                                                                                                    | 李四       |            |             |        |       | l |
|                                                                             | 参评组织注册地址                                                                                                    | 北京市东城区东四 | 十条10号      |             |        |       | ] |
|                                                                             | 注册地址行政区划 北京 / 北京市 / 东城区 ~                                                                                           |          |            |             |        |       |   |
|                                                                             | 通讯地址<br>(证书邮寄地址)                                                                                                    | 北京市东城区东四 | 十条10号      |             |        |       | l |
|                                                                             | 项目负责人                                                                                                    |          | 负责人手机      | 13601102337 |        |       | ] |

## 内容全部完善后,点击"提交申报"

| 😥 知名商标品牌评价平台    | 首页 证书查询               | 标志使用查询 评价机构查询      | 评价人员查询 咨询  | 机构查询 咨询人员查询 | 间 公示信息 |
|-----------------|-----------------------|--------------------|------------|-------------|--------|
| 评价服务            | 商标品牌评价申报              |                    |            | ()运         | 回      |
| ☑商标品牌评价         |                       |                    |            |             | 7      |
| ⑧我的商标品牌         | ①填写《申请表》 ②上传文         | 件清单 ③选择评价机构        | ④ 填写企业开票信息 |             |        |
| <b> </b> ≡自评估问卷 | 工商信白                  |                    |            |             |        |
| 企业信息            | <b>开亲后</b> 赵<br>发雪类型: | ○ 专票 ● 普票          |            | /           |        |
| ● 消息通知 ●        | 八司名称                  | 北京十全十美有關公司         |            |             |        |
| ●基本信息           | ZZ HUTJADU            | ADA LE L'XBIRGED   |            |             |        |
| 8修改信息           | 纳税人识别号:               | 914301006735668266 |            |             |        |
| <b>4</b> .修改密码  | 电话 (普票选填):            |                    |            |             |        |
| ●退出             | 地址 (普票选填):            |                    |            |             |        |
|                 | 开户行 (普票选填):           |                    |            |             |        |
|                 | 银行帐号 (普票选填):          |                    |            |             |        |
|                 |                       | B                  | 保存         |             |        |
|                 |                       |                    |            |             |        |
|                 | 100                   |                    |            |             |        |

提交申报后可以看到当前进展"阶段"及"状态":

| 🕖 知名商标品牌评价平      | 台    | 首页 证: | 书查询 标志 | 速用查询 评价      | 1机构查询 评价人员 | 查询 咨询机构查询 咨询人员查询 ; |        |
|------------------|------|-------|--------|--------------|------------|--------------------|--------|
| 评价服务<br>I 商标品牌评价 | 评价项目 | 目列表   |        |              |            | + 中振商              | 「标品牌评价 |
| ®我的商标品牌          | ID   | 商标品牌  | 标志     | 类型           | 阶段         | 当前状态               | 操作     |
| ■自评估问卷<br>企业信息   | 28   | 十全十美  | (1)    | 初次评价         | 评价申报       | 申报受理员-审核-评价申报中     |        |
| ● 消息通知 ●         |      |       | 田申请表   | III 文件清单   回 | 秋态历史记录     |                    |        |
| ●基本信息            |      |       |        |              |            |                    |        |
| 8修改信息            |      |       |        |              |            |                    |        |
| <b>4.</b> 修改密码   |      |       |        |              |            |                    |        |
| ●退出              |      |       |        |              |            |                    |        |

六、修正申<mark>报材料(如有</mark>)

如果申报材料有问题,认证公司将会驳回申请,参评组织会收到"消 息通知":

| 🕖 知名商标品牌评价平台      | 首页 证        | [书查询 标志使用查询 | 评价机构查询 | 评价人员查询 | 咨询机构查询 | 咨询人员查 | 询 公示信息      |
|-------------------|-------------|-------------|--------|--------|--------|-------|-------------|
| 评价服务<br>12 商标品牌评价 | 未读消息通知      |             |        |        |        |       |             |
| ⑧我的商标品牌           | 未读  已读  全   | 部           |        |        |        |       |             |
| ■目评估问卷            | 标题          |             |        |        |        | 发送者   | 发送时间        |
| 企业信息              | 评价机构驳回了正式申护 | <b>皮</b>    |        |        |        | 受理员   | 01月17日03:08 |
| ◎ 消息通知 ①          |             |             |        |        |        |       |             |
| ❷基本信息             |             |             |        |        |        |       |             |
| △修改信息             |             |             |        |        |        |       |             |
| <b>4.</b> 修改密码    |             |             |        |        |        |       |             |
| ●退出               |             |             |        |        |        |       |             |

点开该消<mark>息,会看到认证公司的驳回原因。</mark>

| ( | 如名商标品牌评价平台                                                                   | 首页                                                                                                    | 证书查询                                          | 标志使用查询                                 | 评价机构查询     | 评价人员查询 | 咨询机构查询 | 咨询人员查询 | 公示信息 | æ |
|---|------------------------------------------------------------------------------|----------------------------------------------------------------------------------------------------|-----------------------------------------------|----------------------------------------|------------|--------|--------|--------|------|---|
|   | 评价服务<br>♥ 商标品牌评价<br>④我的商标品牌<br> ≡自评估问卷<br>合业店意<br>● 消意通知 ①<br>●基本信息<br>合修衣信息 | 评价机构驳回了<br><b>状态从"申报受理员</b><br><b>原因为:</b><br><b>申请表末盖章</b><br>发送者: 受理员<br>发送者: 受理员<br>发送时间: 2025 年<br>所原项目: 十全十多 | 正式申报<br>- 申核-评价申<br>- 01月17日0:<br>- 句初次评价](20 | <b>授中" 更新为"参</b> 讲<br>3:08:33<br>3225) | ·组织·修改·评价申 | 寂中"。   |        |        | €    |   |
|   | & 修改密码<br>● 退 出                                                              |                                                                                                    |                                               |                                        |            |        |        |        |      |   |

参评组织依认证公司驳回理由,修订后重新提交。再次点击"商标品 牌评价"进入,点击"操作"栏内相应内容进行修正。

| 😥 知名商标品牌评价平台    |     | 首页   | 证书查询 核 | 志使用查询      | 评价机构查询   | 评价人员查询 咨询机构查询           | 咨询人员查询 公示信息 | æ |
|-----------------|-----|------|--------|------------|----------|-------------------------|-------------|---|
| 评价服务            | 评价项 | 间列表  |        |            |          |                         | + 申报商标品牌评价  |   |
| ■商标品練评价         |     |      |        |            |          |                         |             |   |
| ⑧我的商标品牌         | ID  | 商标品牌 | 标志     | 类型         | 阶段       | 当前状态                    | 操作          | ] |
| <b> </b> ■自评估问卷 |     |      |        | 初次運給       | 评价申报     | <b>涂亚组织_修改、亚价由据由</b>    | @ 编辑申报      |   |
| 企业信息            | 28  | 十全十美 |        | UJO (FI DI | 11/1-1K  | Software Bare of Number | ✓提交申报       |   |
| ● 消息通知 ●        |     |      | 田申请表   | 圖文件清单      | 圖 状态历史记录 |                         | 會删除         |   |
| ◎基本信息           | (   |      |        |            |          |                         |             |   |
| 合修改信息           |     |      |        |            |          |                         |             |   |
| <b>9、</b> 修改密码  |     |      |        |            |          |                         |             |   |
| ●退出             |     |      |        |            |          |                         |             |   |

整个申报过程都可在"阶段"及"状态"看到当前进度:

| 🕜 知名商标品牌评价平台   |      | 首页 证书              | 這面 标题       | 速用查询 评价       | 机构查询 评价人  | 员查询 咨询机 | 构查询 咨询人员查询         | 公示信息     |
|----------------|------|--------------------|-------------|---------------|-----------|---------|--------------------|----------|
| 评价服务           | 评价项目 | 司列表                |             |               |           |         | +:                 | 申报商标品牌评价 |
| ■商标品牌评价        |      |                    |             |               |           |         |                    |          |
| ⑧我的商标品牌        | ID   | 商标品牌               | 标志          | 类型            | 阶段        |         | 当前状态               | 操作       |
| /≡自评估问卷        |      |                    |             | 細次運輸          | 证价中据      | 由振磁理    | PR.复攻,亚价由据由        |          |
| 企业信息           | 28   | <del>  全  </del> 美 | <b>"</b> N" | DUCTION       | FTD1+-300 | 418304  | EQ-2018-IT/II HIRT |          |
| ● 消息通知 ●       |      |                    | 田申请表        | III 文件清单 IIII | 状态历史记录    |         |                    |          |
| ●基本信息          |      |                    |             |               |           |         |                    |          |
| 8.修改信息         |      |                    |             |               |           |         |                    |          |
| <b>4.</b> 修改密码 |      |                    |             |               |           |         |                    |          |
| ●退出            |      |                    |             |               |           |         |                    |          |
|                |      |                    |             |               |           |         |                    |          |

七、合<mark>同及付款(线</mark>下进行)

申报材料合格后,认证公司会联系参评组织签订合同,参评组织完成 付款后,点击"付款评价合同"

|      | 🕖 知名商标品牌评价平台                                                | 首页 订                | 正书查询 标志使用查询                        | 评价机构查询             | 附介人员查询 咨询机构查询 咨              | 输入员查询 公示信息 北          |               |
|------|-------------------------------------------------------------|---------------------|------------------------------------|--------------------|------------------------------|-----------------------|---------------|
|      | 评价服务                                                        | 评价项目列表              |                                    |                    |                              | ◆申报商标品牌评价             |               |
|      | <ul><li>● 雨桥高牌中的</li><li>● 我的商标品牌</li><li>■ 自评估问卷</li></ul> | ID 商标品牌             | 标志 类型                              | 阶段                 | <b>当前状态</b><br>参评组织-付款-评价合同中 | 操作                    |               |
|      | 企业信息<br>③ 消息通知 ①<br>〇 基本信息                                  | 28 <del>十全十</del> 美 | ● 申请表 ■ 文件满单                       | 画 状态历史记录           |                              | 团 付款评价 <del>合</del> 同 |               |
|      | <ul><li>○ 些中市50</li><li>○ 修改信息</li><li>○ 修改密码</li></ul>     |                     |                                    |                    |                              |                       |               |
|      | ●退出                                                         |                     |                                    |                    |                              |                       |               |
|      |                                                             |                     |                                    |                    | 2                            |                       |               |
|      | 🕖 知名商标品牌评价平台                                                | 首页                  | 证书查询 标志使用查询                        | 〕 评价机构查询           | 评价人员查询 咨询机构查询                | 咨询人员查询 公示信息           |               |
|      | 评价服务<br>☞商标品牌评价                                             | 评价项目列表              |                                    |                    |                              | + 申报商标品牌评价            |               |
|      | ●我的商标品牌<br>目评估问卷                                            | ID 商标品牌             | 标志 类型                              | 阶段                 | <b>当前状态</b><br>参评组织-付款-评价合同中 | 操作                    |               |
|      | 企业信息<br>① 消息通知 ①                                            | 28 十全十美             | 日本                                 |                    | ×                            | (8) 付款评价合同            |               |
|      | <ul> <li>● 基本信息</li> <li>● 修改信息</li> <li>● 修改密码</li> </ul>  |                     | ? 你确认已刻                            | 新完成评价合同付款了<br>确定 風 | 四?                           |                       |               |
|      | ●退出                                                         |                     |                                    |                    |                              |                       |               |
|      | _                                                           | 1/                  |                                    |                    |                              | _                     |               |
|      |                                                             |                     |                                    | 2                  |                              |                       |               |
| 八、填写 | 了《反馈表                                                       | 》和《                 | 调查函》                               |                    |                              |                       |               |
| 认证公司 | 同确认收到                                                       | 合同和                 | 评价费后                               | 言,参讨               | 平组织点击                        | "商标品牌                 | 評价"           |
| 在"操作 | F"栏点击                                                       | "提交                 | 《反馈表                               | も、和                | 《调查函》                        | "填写相应                 | ī内容:          |
|      | 🕖 知名商标品牌评价平                                                 | 台 首页                | 证书查询 标志使用                          | 月查询 评价机构查          | 饷 评价人员查询 咨询机构                | 喧询 咨询人员查询 公示信息        | 1. <b>1</b> 2 |
|      | 评价服务                                                        | 评价项目列表              |                                    |                    |                              | + 申报商标品牌)             | 平价            |
|      | <ul><li>⑧我的商标品牌</li><li>□目评估问卷</li></ul>                    | ID 商标品牌             | 标志 类型                              | 阶段                 | 当前状态                         | 操作                    |               |
|      | 企业信息<br>③消息通知 2                                             | 28 十全十美             | 初次评价           田申请表           〇(大) | 文审 参评组织 图状态历史记录    | +提交-《反馈表》和《调查函》中             | √ 提交 (反馈表)和 (调查函)     | •             |
|      | <ul><li>●基本信息</li><li>△修改信息</li></ul>                       |                     |                                    |                    |                              |                       |               |
|      | <b>へ</b> 修改密码<br>● 退 出                                      |                     |                                    |                    |                              |                       |               |

#### 第12页共16页

| (2) 知名商标品牌评价*                                                                                                    |                                                                                                    |                                                                                                    |                                                                                                    |                                                                                                    |  |  |  |
|----------------------------------------------------------------------------------------------------|----------------------------------------------------------------------------------------------------|----------------------------------------------------------------------------------------------------|----------------------------------------------------------------------------------------------------|----------------------------------------------------------------------------------------------------|--|--|--|
| 评价服务                                                                                                    | 提交《反馈表》和《调                                                                                                    | 查函》                                                                                                    |                                                                                                    | ✓提交 <                                                                                                    |  |  |  |
| ®我的商标品牌                                                                                                    | ① 填写《反馈表》 ②                                                                                                    | 」填写《调查                                                                                                    | 163)                                                                                                    |                                                                                                    |  |  |  |
| 注目评估 <b>问</b> 修<br>企业信息                                                                                                    | <b>参评组织</b> : 北京十全十美有限                                                                                                    | 指标对应申请组织相关部门及人员反馈表                                                                                                    |                                                                                                    |                                                                                                    |  |  |  |
| <ul> <li>● 消息通知 ②</li> <li>● 基本信息</li> </ul>                                                                                                    | 一级指标 二级                                                                                                    | 及指标                                                                                                    | 三级指标                                                                                                    | 涉及部门及人员                                                                                                    |  |  |  |
| △修改信息                                                                                                    |                                                                                                    |                                                                                                    | 6.3.a).1)商标的注册情况                                                                                                    |                                                                                                    |  |  |  |
| <ul><li>●退出</li></ul>                                                                                                    | 6.2.1.a)商标                                                                                                    | 示获权                                                                                                    | 6.3.a).2)区域品牌、地下标志注册情况(加分<br>项)                                                                                                    |                                                                                                    |  |  |  |
|                                                                                                    |                                                                                                    |                                                                                                    | 6.3.a).3)商标持续使用时间                                                                                                    |                                                                                                    |  |  |  |
|                                                                                                    | 6.2.1.b)商标                                                                                                    | 示确权                                                                                                    | 6.3.b)商标确权纠纷情况                                                                                                    |                                                                                                    |  |  |  |
|                                                                                                    | 6.2.1 法律因素 6.2.1.c)商标                                                                                                    | 品牌维权                                                                                                    | 6.3.c)商标品牌维权情况                                                                                                    |                                                                                                    |  |  |  |
| 。该表》和《1                                                                                                    | <b>周</b> 登凶》項                                                                                                    | も                                                                                                    | 完毕后,点击"打                                                                                                    | 是交":                                                                                                    |  |  |  |
| (访衣》和《1<br>②知名商标品牌评价<br>译价服务<br>医施标品牌评价<br>商能的施标品牌                                                                                                    |                                                                                                    |                                                                                                    | 完毕后,点击"热                                                                                                    |                                                                                                    |  |  |  |
| ( 访 衣 》 和 《 1<br>② 知名商标品牌评价<br>平价服务<br>図 商标品牌评价<br>④ 知約商标品牌<br>庫自评估何等                                                                                                    | 均 当 び 》 ず   唐谷 首页 证书部   提交 (反機表) 和 (調査   ① 編写 (反機表) ② 4                                                                                                    |                                                                                                    | 完毕后,点击"拐                                                                                                    |                                                                                                    |  |  |  |
| <ul> <li>( 访 衣 》 和 《 1</li> <li>( ) 知名商标品牌评价</li> <li>( ) 知名商标品牌评价</li> <li>( ) 知名商标品牌</li> <li>( ) 予約節時示品牌</li> <li>( ) 予約節時示品牌</li> <li>( ) 予約節時示品牌</li> <li>( ) 予約</li> <li>( ) 承認適款</li> <li>( ) 承認適知 ( )</li> </ul>                                                                                                    | (月台区)》 項       #台     首次     证书室       提交(反馈表)和(调查       ①項写(反馈表)和(调查       ①項写(反馈表)和(调查       ①項写(反馈表)和(调查                                                                                                    | <ul> <li>し、</li> <li>し、</li> <li>(調査部)</li> <li>(調査部)</li> <li>(i)</li> <li>(i)</li> <li>(i)<td>完毕后, 点击"找<br/>使用重调 评价机构查询 评价人员查询 咨询机<br/>B)<br/>AA (全国级) 知名商标品牌评价调查<br/>BUTKKK、请贵方<b>加实际系、</b>感谢您的配合!</td><td>是交":<br/><sup>111</sup><br/><sup>111</sup><br/><sup></sup></td></li></ul> | 完毕后, 点击"找<br>使用重调 评价机构查询 评价人员查询 咨询机<br>B)<br>AA (全国级) 知名商标品牌评价调查<br>BUTKKK、请贵方 <b>加实际系、</b> 感谢您的配合!                                                                                                    | 是交":<br><sup>111</sup><br><sup>111</sup><br><sup></sup> |  |  |  |
| ( 访 衣 》 木山 《 1<br>( ) 切 衣 》 木山 《 1<br>( ) 切 衣 前 板 品牌(平价)<br>( ) 知 名 前 板 品牌(平价)<br>( ) 知 名 前 香 品牌(平价)<br>( ) 知 名 前 香 品牌(平价)<br>( ) 通 名 画 紙 合)<br>( ) 品 紙 信息)<br>( ) 品 紙 信息)<br>( ) 品 紙 信息)<br>( ) 品 紙 信息)<br>( ) 品 紙 信息)<br>( ) 品 紙 信息)<br>( ) 品 紙 信息)<br>( ) 品 紙 信息)<br>( ) 品 紙 信息)<br>( ) 品 紙 信息)<br>( ) 品 紙 信息)<br>( ) 品 紙 信息)                                                                                                    | (月台区)》 項 (月台区)》 項 (月台) 首页 证书前 提交(反馈表)和(调查) (月本) (月本) (月 | <ul> <li>し、</li> <li>し、</li> <li>()</li> <li>()</li> <li< td=""><td>完毕后, 点击"势<br/>明重调 评价和构查询 评价人员查询 咨询机<br/>都<br/>AA (全国级) 知名商标品牌评价调查</td><td></td></li<></ul>                                                                                                    | 完毕后, 点击"势<br>明重调 评价和构查询 评价人员查询 咨询机<br>都<br>AA (全国级) 知名商标品牌评价调查                                                                                                    |                                                                                                    |  |  |  |
| ( 访 衣 》 本山 《 1<br>② 知名商标品牌评价<br>② 前标品牌评价<br>④ 斑豹商标品牌<br>□ 目评估问卷<br>①业信息 ● 送 ○ 通 ○ 通 ○ 通 ○ 通 ○ 通 ○ 通 ○ 通 ○ 通 ○ 通 ○                                                                                                    | (月) (白) (白) (白) (古) (古) (古) (古) (古) (古) (古) (古) (古) (古                                                                                                    | <ul> <li>し、</li> <li>(調査部)</li> <li>(調査部)</li> <li>(</li></ul>                                                                                                    | 完毕后, 点击"找<br>使用重调 评价机构重调 评价人员重调 咨询机                                                                                                    |                                                                                                    |  |  |  |
| ( 访贞 衣 ) 本山 《 1 ( ご                                                                                                    | (月台)(1)(1)(1)(1)(1)(1)(1)(1)(1)(1)(1)(1)(1)                                                                                                    | <ul> <li>し、</li> <li>し、</li> <li>(※)</li> <li>(※)</li></ul>                                                                                                    | 完毕后, 点击"拐<br>明重调 评价和构查询 评价人员查询 咨询机<br>a)<br>AA (全国级) 知名商标品牌评价调查<br>选行标案, 请贵方如实境写, 感谢您的配合!<br>2024/11/20<br>· 新建 · 最为业 · 农业                                                                                            |                                                                                                    |  |  |  |
| ( 访,衣、) 和( 、) ( ) ( つ,衣、) 和( 、) ( ) ( つ,衣、) 和( 、) ( ) ( つ,衣の) 和( 、) ( ) ( つ,衣の) 和( 、) ( ) ( つ,衣の) 和( 、) ( ) ( つ,衣の) 和( 、) ( ) ( つ,衣の) 和( 、) ( ) ( つ,衣の) 和( 、) ( ) ( つ, んの) 和( 、) ( ) ( つ, んの) 和( 、) ( ) ( つ, んの) 和( 、) ( ) ( つ, んの) 和( 、) ( ) ( つ, んの) 和( 、) ( ) ( つ, んの) 和( 、) ( ) ( つ, んの) 和( 、) ( ) ( つ, んの) 和( 、) ( ) ( ) ( つ, んの) 和( 、) ( ) ( ) ( ) ( ) ( ) ( ) ( ) ( ) ( ) ( )                                                                                                    | (月台)(1)(1)(1)(1)(1)(1)(1)(1)(1)(1)(1)(1)(1)                                                                                                    | <ul> <li>         ・していていていていていていていていていていていていていていていていていていてい</li></ul>                                                                                                    | 完毕后, 点击"找<br>使用直询 评价机构直询 评价人员直询 咨询机<br>高)<br>AA (全国级) 知名商标品牌评价调量<br>进行核实, 请贵方如实编写, 感谢您的配合!<br>2024/11/20<br>· 谢藏业 · 感努业 · 农业<br>· 音<br>· 是, 情况为:                                                                      |                                                                                                    |  |  |  |
| (访衣) 本山 (1) (ご () () () () () () () () () () () () ()                                                                                                    | (月台)(1)(1)(1)(1)(1)(1)(1)(1)(1)(1)(1)(1)(1)                                                                                                    | 、                                                                                                    | <ul> <li>完毕后,点击"找</li> <li>使用直询 评价机构直询 评价人员直询 咨询即</li> <li>(全国级)知名商标品牌评价调查</li> <li>(全国级)知名商标品牌评价调查</li> <li>(金属、情况为:</li> <li>● 音</li> <li>● 最、情况为:</li> </ul>                                                       | 是交":<br><sup>●</sup><br><sup>●</sup><br><sup>●</sup><br><sup>●</sup><br><sup>●</sup><br><sup>●</sup><br><sup>●</sup>                                                                                                    |  |  |  |
| ( 访,衣、) 木山 ( 1) ( ) 次名商标品牌评价 ( ) 知名商标品牌评价 ( ) 知名商标品牌评价 ( ) 知名商标品牌 ( ) 知名商标品牌 ( ) 知名商称品牌 ( ) 知名商称品牌 ( ) 知名商称品牌 ( ) 知名商称品牌 ( ) 知名商称品牌 ( ) 知名商称品牌 ( ) 知名意 ( ) 知名 ( ) 知名 ( ) 和名 ( ) 和名< | (月台)(1)(1)(1)(1)(1)(1)(1)(1)(1)(1)(1)(1)(1)                                                                                                    | <ul> <li>         ・していていていていていていていていていていていていていていていていていていてい</li></ul>                                                                                                    | 完毕后, 点击 "找<br>使用重適 评价和构重询 评价人员重询 咨询机<br>a)<br>A (全国级)知名商标品牌评价调查<br>进行标实, 请贵方如实编写, 感谢您的配合!<br>2024/11/20<br>制建                                                                                                    |                                                                                                    |  |  |  |
| ( 访,衣、) 和( 、) ( ) ( う,衣、) 和( 、) ( ) ( う,衣、) 和( 、) ( ) ( う,衣、) 和( 、) ( ) ( う,衣、) 和( 、) ( ) ( う,衣、) 和( 、) ( ) ( う,衣、) 和( 、) ( ) ( う,衣、) 和( 、) ( ) ( う,衣、) 和( 、) ( ) ( う, ん、) 和( 、) ( ) ( う, ん、) 和( 、) ( ) ( ) ( う, ん、) 和( 、) ( ) ( ) ( う, ん、) 和( 、) ( ) ( ) ( ) ( う, ん、) 和( 、) ( ) ( ) ( ) ( ) ( う, ん、) 和( 、) ( ) ( ) ( ) ( ) ( ) ( ) ( ) ( ) ( ) ( )                                                                                                    | (月) (二) (四) (四) (四) (四) (四) (四) (四) (四) (四) (四                                                                                                    | <ul> <li>         ・し、         ・・・・・・・・・・・・・・・・・・・</li></ul>                                                                                                    | <ul> <li>完毕后,点击"找</li> <li>使用直询 评价机构直询 评价人员直询 咨询即</li> <li>(全国级)知名商标品牌评价调查</li> <li>(全国级)知名商标品牌评价调查</li> <li>(金国级)知名商标品牌评价调查</li> <li>(金国级) 知名商标品牌评价调查</li> <li>(金国级) 如名商标品牌评价调查</li> <li>(金国级) 如名商标品牌评价调查</li> </ul> |                                                                                                    |  |  |  |

九、确认评价通知书

收到认证公司的消息提示需要确认《评价通知书》,如无异议,点击

"确认评价通知书"

| Whites       中的项目列表       中市政品牌中的         ● 分数的物质品牌       田田田田田田田田田田田田田田田田田田田田田田田田田田田田田田田田田田田田                                                                                                    |
|----------------------------------------------------------------------------------------------------|
| ● 新原品牌             ● 日学校问                ● 新品牌               ●             ●                                                                                                    |
| ● 現的時時局部構<br>一日前日の日       ● 計解音器構       ● 時時品構       ● 日前       ● 日前      ● 日前      ● 日前      ● 日前      ● 日前      ● 日前      ● 日前      ● 日前      ● 日前      ● 日前      ● 日前      ● 日前      ● 日前      ● 日前      ● 日前      ● 日前      ● 日前      ● 日前      ● 日前                                                                                                    |
| 企业信息       23       十金十葉       20       第011       24       917111121       917111121       917111121       917111121       917111121       917111121       917111121       917111121       917111121       917111121       91711121       91711121       91711121       91711121       91711121       91711121       91711121       91711121       91711121       91711121       91711121       91711121       91711121       91711121       91711121       91711121       91711121       91711121       91711121       91711121       91711121       91711121       91711121       91711121       91711121       91711121       91711121       91711121       91711121       91711121       91711121       91711121       917111211       917111211       917111211       917111211       9171112111       917111211       917111211       917111211       917111211111111111111111111111111111111                                                                                                    |
| ●基本信息                                                                                                    |
| ▲修改信息       ▲修改密明         ● 退 出          ② 知名商标品牌评价平台       首页 证书查询 标志使用重询 评价机构重询 评价人员查询 咨询机构重询 咨询人员查询 公示信息 (1)         评价服务          资商标品牌评价          ● 読 出          ● 読 出          ● 読 出          ● 読 出          ● 読 小 中价通知 书          ● 読 小 中价通知 书          ● 読 小 中价通知 书          ● 読 小 中价通知 书          ● 読 小 中价通知 书                                                                                                    |
| <ul> <li>▲ (新文式19)</li> <li>● 退出</li> <li>● 返出</li> <li>● 資源</li> <li>● (新文式12)</li> <li>● (新文式12)</li> <li>● (新文12)</li> <li>● (新文12)&lt;</li></ul> |
|                                                                                                    |
|                                                                                                    |
| 评价服务 确认评价通知书 《返回 ② 商标品牌评价                                                                                                    |
| · 医商标品牌评价                                                                                                    |
|                                                                                                    |
| ⑧ 找到随标品牌<br>请认真阅读如下通知书,对所列相关事项进行确认。若有疑义,请及时联系评价如何;若无疑义,请点击"确认"按钮进行确认。<br>自自评任问端                                                                                                    |
|                                                                                                    |
|                                                                                                    |
| 日本信息                                                                                                    |
| 各修改信息 北京十全十美有限公司:                                                                                                    |
| 4、修改密码 福島(北京)认证有限公司 认证有限公司将于 2025 年 01 月 启动对表方参评商标品牌的评价工作,现将有关事项通知如下,<br>注地和GWC/45条                                                                                                    |
| ●退出 1、请贵方在现场评价前 20 天如实提供评价需要的相关信息。                                                                                                    |
| 2、现场评价将举行首次会议,介绍评价目的、任务、确认评价安排。还将举行末次会议,确定评价结论,请责方通如相关人员参加会议。                                                                                                    |
| <ol> <li>在下列方面满责方提供协助:</li> <li>①提供指公评价人员评价时使用的相关文件;</li> <li>②现场评价的清洁为评价相差结构同人名;</li> <li>①提供会议场所和如印、按照等必要设备;</li> <li>③请去相任活, 尽量提供规则的文字工作条件;</li> <li>③用素相任活, 尽量提供规则的文字工作条件;</li> <li>③用素相评价相约交通。</li> </ol>                                                                                                    |
|                                                                                                    |
| 确认评价计划                                                                                                    |
| 确认预评价计划                                                                                                    |
| 平组织 <mark>自行申报的,需要进行预评价。参评组织收到《</mark> 预评价计                                                                                                    |
| 雪西确认《预证价计划》                                                                                                    |

参评组织有备案咨询辅导机构进行辅导的,可不进行预评价。

| 😰 知名商                                                                                                    | 际品牌评价平台 首                                 | 页 证书查询 标志使                                                                                | 用查询 评价机构查询                                                                     | 评价人员查询 咨询机构                                                                                                    | 查询 咨询人员查询 公示                                                                                                    | 信息 (北)                     |
|----------------------------------------------------------------------------------------------------|-------------------------------------------|-------------------------------------------------------------------------------------------|--------------------------------------------------------------------------------|----------------------------------------------------------------------------------------------------|----------------------------------------------------------------------------------------------------|----------------------------|
| 评价服务<br>☞ 商标品                                                                                                    | 评价项目列表                                    | Ę                                                                                         |                                                                                |                                                                                                    | + 申报商标。                                                                                                    | 品牌评价                       |
| <ul> <li>①我的新州</li> <li>第自評估</li> <li>企业信息</li> <li>● 消息感</li> <li>● 基本信</li> <li>○ 修改信</li> <li>○ 修改信</li> <li>○ 修改信</li> <li>● 通出</li> </ul>                                                                                                    | R60線<br>回路<br>28 十金十美<br>他<br>他           | 标志         英型            初次评价            由明志         国文研究            国文法历史已录         国文研究 | <b>附股</b><br>预平价<br>■交流数 ■ 截面级                                                 | 当前状态<br>参评组织-确认-《场评价计划<br>2013年30日 2013年8日 2013年80 2013年80 2013年80 2014年80, 2013年80, 2013年80, 2013年80, 2013年80, 2013年80, 2013年80, 2013年80, 2013年80, 2013年80, 2013年80, 2013年80, 2013年80, 2013年80, 2013年80, 2013年80, 2013年80, 2013年80, 2013年80, 2013年80, 2013年80, 2013年80, 2013年80, 2013 | 5) 中<br>(3) 中<br>(5) 中(大)(5)(小)(5)(小)(5)(小)(5)(小)(5)(小)(5)(小)(5)(小)(5)(小)(5)(小)(5)(小)(5)(小)(5)(小)(5)(小)(5)(小)(5)(小)(5)(\mu)(5)(\mu)(5) | 11.83)                     |
| 🕢 知名商标                                                                                                    | 品牌评价平台 首页                                 | i 证书查询 标志使用                                                                               | 查询 评价机构查询                                                                      | 评价人员查询 咨询机构查                                                                                                    | 询 咨询人员查询 公示信                                                                                                    | 息 (北)                      |
| 参加行手<br>製品活動 S<br>同台押台車<br>回台押台車<br>口感感道<br>の                                                                                                    | 盖章签字确认<br>评价<br>品牌<br>病认真阅读如下(            | 《预评价计划》<br>369平价计划》,对所列相关机                                                                | ■両进行确认、若有疑义,<br>■ ■ ■ ■ ■ ■ ■ ■ ■ ■ ■ ■ ■ ■ ■ ■ ■ ■ ■                          | <sup>成及时联系评价机论, 石无爆义</sup><br>动力<br>商标品牌预评价计划                                                                                                    | , 满点击领认"按田进行确认。                                                                                                    | 1960<br>                   |
| <ul> <li>○基本信息</li> <li>○修改信息</li> <li>○修改密码</li> <li>●退出</li> </ul>                                                                                                    |                                           | 名称:         北切           联系人:         王川                                                  | (十全十美有限公司)<br>へ二                                                               |                                                                                                    |                                                                                                    |                            |
|                                                                                                    | 参冲 <b>亚</b> 时                             | 邮編:     407       手机:     136       评价地址:     北房                                          | 715018@gq.com<br>01102337<br>和东城区东四十条10号                                       |                                                                                                    |                                                                                                    |                            |
|                                                                                                    | 评价对象                                      | 注册号: 202<br>名称/标识:                                                                        | 58888<br>計美                                                                    |                                                                                                    |                                                                                                    |                            |
|                                                                                                    | 评价依据                                      | T/CNTA 002-2022 (%)                                                                       | 名商标品牌评价规范》;                                                                    |                                                                                                    |                                                                                                    |                            |
| 2 <mark>、确认评</mark> 价i<br>收到《评价计                                                                                                    | 计划<br>·划》确认i                              | 通知后,                                                                                      | 需要确                                                                            | 山,包括                                                                                                    | 5时间、ノ                                                                                                    | 员等信息。                      |
| 🕢 知名商                                                                                                    | 标品牌评价平台                                   | 首页 证书查询 标志的                                                                               | 明查询 评价机构查询                                                                     | 评价人员查询 咨询机机                                                                                                    | 勾查询 咨询人员查询 公                                                                                                    | 示信息 (北)                    |
| <ul> <li>※例例</li> <li>※ 補助</li> <li>● 時間</li> <li>● 時間</li> <li>● 時間</li> <li>● 時間</li> <li>● 時間</li> <li>● 時間</li> <li>● 時間</li> <li>● 時間</li> <li>● 時間</li> <li>● 時間</li> <li>● 市場</li> <li>● 市場</li> <li>● 市場</li> <li>● 市場</li> <li>● 市場</li> <li>● 市場</li> <li>● 市場</li> </ul> | (時時分)<br>病品牌<br>问答<br>28 + 全+身<br>意。<br>思 | 表                                                                                         | 阶段           正式评价           正式评价           正式评价           正式评价           國務委員会 | <b>法财税法</b><br>(1) (1) (1) (1) (1) (1) (1) (1) (1) (1)                                                                                                    | + 中报高部<br>                                                                                                    | i品時评价<br>作<br>你计划 <b>)</b> |

如无异议,则点击确定:

|                                                                                                    | 🕜 知名商标品牌评价平台                                                                                                    | 首页          | 证书查询         | 示志使用查询 评价机构查询 评价人员查询 咨询机构查询 咨询人员查       | 洵 公示信息 🔃 | •      |  |  |
|----------------------------------------------------------------------------------------------------|----------------------------------------------------------------------------------------------------|-------------|--------------|-----------------------------------------|----------|--------|--|--|
|                                                                                                    | <ul> <li>○不得會</li> <li>○ 其助理检查</li> <li>○ 其助理检查</li> <li>○ 其助理检查</li> <li>○ 其助理检查</li> <li>○ 其助理检查</li> <li>○ 其助理检查</li> <li>○ 其助理检查</li> <li>○ 其助理检查</li> <li>○ 其助理检查</li> <li>○ 其助理检查</li> <li>○ 其助理检查</li> <li>○ 其助理检查</li> <li>○ 其助理检查</li> <li>○ 其助理检查</li> <li>○ 其助理检查</li> <li>○ 其助理检查</li> <li>○ 其助理秘を</li> <li>○ 其助理秘を</li> <li>○ 其助理 </li> <li>○ 其助理 <th colspan="7">确认《评价计划》</th></li></ul> | 确认《评价计划》    |              |                                         |          |        |  |  |
|                                                                                                    |                                                                                                    |             |              | AAA(全国级)知名商标品牌评价计划                      |          |        |  |  |
|                                                                                                    | ●基本信息                                                                                                    |             | 勾约.          |                                         |          |        |  |  |
|                                                                                                    | <b>4.</b> 修改密码                                                                                                    |             | 立标·<br>联系人:  |                                         |          |        |  |  |
|                                                                                                    | ●退出                                                                                                    | 参评组织        | 邮箱:          | 407715018@gq.com                        |          |        |  |  |
|                                                                                                    |                                                                                                    |             | 手机:          | 13601102337                             |          |        |  |  |
|                                                                                                    |                                                                                                    |             | 评价地址:        | 北京市东城区东四十条10号                           |          |        |  |  |
|                                                                                                    |                                                                                                    |             | 注册号:         | 20258888                                |          |        |  |  |
|                                                                                                    |                                                                                                    | 评价对象        | 名称/标识:       |                                         |          |        |  |  |
|                                                                                                    |                                                                                                    | 100.00      | T/CNTA 002   | 2022《知名商标品牌评价规范》;                       |          |        |  |  |
|                                                                                                    |                                                                                                    | SEACHTERE   |              |                                         |          | k      |  |  |
|                                                                                                    | 🕝 知名商标品牌评价平台                                                                                                    | 首页          | 证书查询 相       | 志使用查询 评价机构查询 评价人员查询 咨询机构查询 咨询人员查讨       | 向 公示信息 兆 | 1      |  |  |
|                                                                                                    | 评价服务                                                                                                    | 确认《评价计划     | »            |                                         | ₩返回      |        |  |  |
|                                                                                                    | ☞ 商标品牌评价                                                                                                    |             |              |                                         |          |        |  |  |
|                                                                                                    | ④38日南标品牌                                                                                                    | 请认真阅读如下《评   | 价计划》,对所列     | 相关事项进行确认。若有疑义,请及时联系评价机构;若无疑义,请点击"确认"按钮近 | 进行确认。    |        |  |  |
|                                                                                                    | 企业信息                                                                                                    |             |              | 日本は                                     |          |        |  |  |
|                                                                                                    | € 消息通知 8                                                                                                    |             |              | AAA(全国级)知名商标品牌评价计划                      |          |        |  |  |
|                                                                                                    | ●基本信息                                                                                                    |             |              |                                         |          |        |  |  |
|                                                                                                    | △修改信息 Q.修改应码                                                                                                    |             | 名称:          | 北京十全十美有限公司                              |          |        |  |  |
|                                                                                                    | ●退出                                                                                                    |             | 联系人:         | 王小二                                     |          |        |  |  |
|                                                                                                    |                                                                                                    | 委叶组织        | 邮相:<br>手机:   | 40//15018(@gq.com<br>13601102337        |          |        |  |  |
|                                                                                                    |                                                                                                    |             | 评价地址:        | 北京市东城区东四十条10号                           |          |        |  |  |
|                                                                                                    |                                                                                                    |             | 注册号:         | 20258888                                |          |        |  |  |
|                                                                                                    |                                                                                                    | 评价对象        | 名称/标识:       |                                         |          |        |  |  |
|                                                                                                    |                                                                                                    |             | T/CNTA 002-2 | 022《知浴商标品牌评价规范》;                        |          |        |  |  |
|                                                                                                    |                                                                                                    | 评价依据        |              | ~~~                                     | 1        |        |  |  |
|                                                                                                    |                                                                                                    |             |              |                                         |          |        |  |  |
|                                                                                                    |                                                                                                    |             |              |                                         |          |        |  |  |
| ×                                                                                                    | <b>尔讷中迁</b>                                                                                                    |             |              |                                         |          |        |  |  |
| Τ <b>Ξ</b> ν έ                                                                                                    | 合间电话:                                                                                                    |             |              | 226                                     |          |        |  |  |
| (7) 知名商标。                                                                                                    | 品牌评价平台                                                                                                    | 首页 证书       | 查询 标志        | 使用查询 评价机构查询 评价人员查询 咨询机构查询               | 咨询人员查询   | 公示信息 💏 |  |  |
| 评价服务                                                                                                    |                                                                                                    | 5-1-1-      |              |                                         |          |        |  |  |
| ▶ 商标品牌                                                                                                    | 业务技                                                                                                    | <b></b> 大文持 |              |                                         |          | ₩返回    |  |  |
| <ul> <li>① 151010071</li> <li>② 151010071</li> <li>③ 151010071</li> <li>③ 151010071</li> <li>③ 151010071</li> <li>③ 151010071</li> <li>③ 151010071</li> <li>③ 151010071</li> <li>③ 151010071</li> <li>③ 151010071</li> <li>③ 151010071</li> <li>③ 151010071</li> <li>③ 151010071</li> <li>③ 151010071</li> <li>③ 151010071</li> <li>③ 151010071</li> <li>④ 151010071</li> <li>④ 151010071</li> <li>◎ 151010071</li> <li>◎ 15101</li></ul> | 品牌 (小冬达                                                                                                    | 程问题违拨打·01   | 0 68003660   |                                         |          |        |  |  |
| LE 白评估问题                                                                                                    |                                                                                                    | 面问题请拨打:13   | 159230545    |                                         |          |        |  |  |
| 0小冬井子3                                                                                                    | <u>-</u><br>                                                                                                    |             |              |                                         |          |        |  |  |
| AN TELEVISION                                                                                                    |                                                                                                    |             |              |                                         |          |        |  |  |
| 企业信息                                                                                                    |                                                                                                    |             |              |                                         |          |        |  |  |
| 0 消息通知 (                                                                                                    | 154                                                                                                    |             |              |                                         |          |        |  |  |
| ❷基本信息                                                                                                    |                                                                                                    |             |              |                                         |          |        |  |  |

#### 第16页共16页